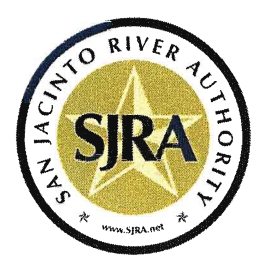

San Jacinto River Authority

**Change of Online Reporting System for GRP Participants** 

August 25, 2015

Dear Participant,

The GRP Division has been working to transition the current online reporting system, PROS to a new online reporting system, TrueBill. The new system will be user friendly and provide Participants with enhanced features and information regarding their accounts.

Effective September 1, 2015, online reporting of pumpage data will no longer be through PROS. Instead, Participants should submit monthly pumpage data through TrueBill. This will begin with August pumpage data.

For information on how to proceed with reporting in the new online reporting system, TrueBill, please see the instructional document attached to this communication.

Sincerely,

SAN JACINTO RIVER AUTHORITY

Matt Corley Customer Service & Compliance Supervisor

Enclosures:

## **TrueBill Online Reporting System**

## **Instructional Document**

- 1) To get started using the new online reporting system, go to <u>https://tpcippd.sjra.net/TrueCIP/Default.aspx</u>
- 2) To begin, you will need to create a username and password. To do this click "here", as illustrated below next to the red arrow.

| San Jacinto River Authority<br>P.O. Box 329<br>Conroe, Texas 77304<br>Phone: 936 588.1662<br>Email: <u>customerservice@sira.net</u>                                 | SIRA 3                                                                                                    |
|----------------------------------------------------------------------------------------------------|----------------------------------------------------------------------------------------------------|
| You are not currently logged in.                                                                                                    | Home                                                                                                    |
| Log In                                                                                                    | O Using the San Jacinto River Authority customer service portal you can:                                                                                                    |
| User Name: Password: Dog In Forgot My Username Forgot My Password                                                                                                   | <ul> <li>Access your monthly bills 24 hours a day</li> <li>Know what you've been spending historically</li> <li>Download your usage and bills</li> </ul>                                                                          |
| Don't have a username and password? Get a login account here.                                                                                                    |                                                                                                    |
| The San Jacinto River Authority provides this portal for the express use of i<br>read and agree to be bound by the <u>Privacy Statement</u> for this portal. If you | ts customers. By clicking on the login button above and/or by accessing or using this portal, you acknowledge that you have<br>u do not agree to all of the Terms, you are not authorized to access or otherwise use this portal. |

**3)** The screen below will then appear.

Please fill out all information in the various fields below and click "**submit**". "Comments" are not necessary.

| San Jacinto River Authority<br>P.O. Box 329<br>Conroe, Texas 77304<br>Phone: 936 588.1662<br>Email: customerservice@stro.net |                         | SIRA S                              |              |              |                             |
|----------------------------------------------------------------------------------------------------|-------------------------|-------------------------------------|--------------|--------------|-----------------------------|
| You are not currently logged in.                                                                                             |                         | transplater #                       |              |              | Home : Apply for an Account |
|                                                                                                    |                         | Create a User Account               |              | 0            |                             |
|                                                                                                    | Please enter the inform | ation below to finish creating your | Services Por | tal profile. |                             |
|                                                                                                    | User Name:              |                                     |              |              |                             |
|                                                                                                    | Full Name:              |                                     |              |              |                             |
|                                                                                                    | Password:               |                                     |              |              |                             |
|                                                                                                    | Confirm Password:       |                                     |              |              |                             |
|                                                                                                    | E-mail:                 |                                     |              |              |                             |
|                                                                                                    | Security Question:      | Favorite Color?                     |              |              |                             |
|                                                                                                    | Security Answer:        |                                     |              |              |                             |
|                                                                                                    | Phone #:                |                                     |              |              |                             |
|                                                                                                    | Comments:               |                                     |              | $\hat{}$     |                             |
|                                                                                                    |                         |                                     | Cancel       | Submit       |                             |
|                                                                                                    |                         | TruePoint Solution                  | 5            |              |                             |

4) As reflected below, the next screen will appear.

Click "continue" as illustrated below:

| SIRA                                                                                                    |                                    |
|----------------------------------------------------------------------------------------------------|------------------------------------|
| A Real of the second second se | Home : Apply for an Account        |
| User Account Created 🕐                                                                                                    |                                    |
| Continue                                                                                                    |                                    |
|                                                                                                    | User Account Created @<br>Continue |

5) At this point, you have created your username and password. The next step is to associate the appropriate accounts to your username.

Click "Add a Participant to my login" as illustrated below:

Before you can begin using the portal, you will need to associate one or more Participants with your online profile.

To get started, obtain the required information listed below and click the Add a Participant to My Login link.

Required Account Information:

- The Customer # that appears on your bill
- A valid well number from your billing statement that is associated with the Participant Customer #.

Add a Participant to my Login

6) The screen below will then appear.

Click "Add a Participant" as illustrated below:

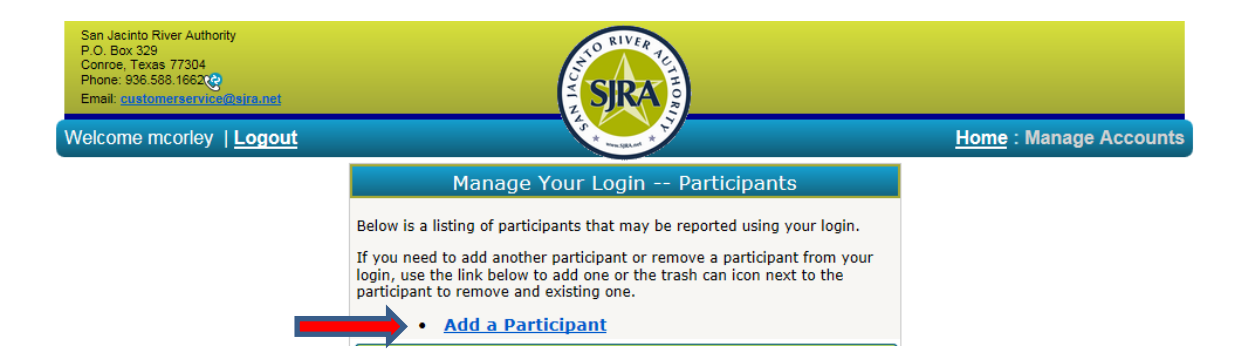

7) The next screen below will appear:

At this point you will need to enter your unique customer number and any well number for the system(s) that you wish to add. For setup purposes, any well number from the system will work. If there are multiple systems, you will need to add each system. Unique customer numbers are provided below for you reference and use in setting up account information.

| Add Participant 🔀                                                                                                    |
|----------------------------------------------------------------------------------------------------|
| Enter the Customer # for the Participant you want to add as it appears on your billing statement.                                                      |
| Customer # Enter a valid Well number from your billing statement. Any well number associated with the participant can be used to verify the assignment |
| Well #                                                                                                    |
|                                                                                                    |
|                                                                                                    |
|                                                                                                    |
|                                                                                                    |
|                                                                                                    |
|                                                                                                    |
| Add Curtamor Cancel                                                                                                    |
| Add Customer Cancet                                                                                                    |

System Name(s) and Customer Number(s): Clover Creek MUD - 20042 East MC MUD No. 3 - 20062 Pinehurst Decker Prairie WSC - 20195 MC MUD No. 119 - 20093